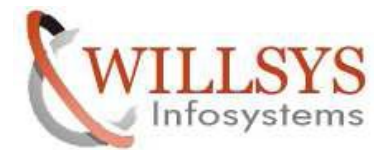

**Confidential Document** 

## **APPLIES TO:**

**OPERATION MODES** 

#### SUMMARY

This article explains how to Perform the OPERATION MODES.

#### AUTHOR:

K.VENKATA RAMU.

#### COMPANY:

WILLSYS INFOSYSTEMS Pvt. Ltd.,

## **CREATED ON:**

10<sup>th</sup> Feb 2015.

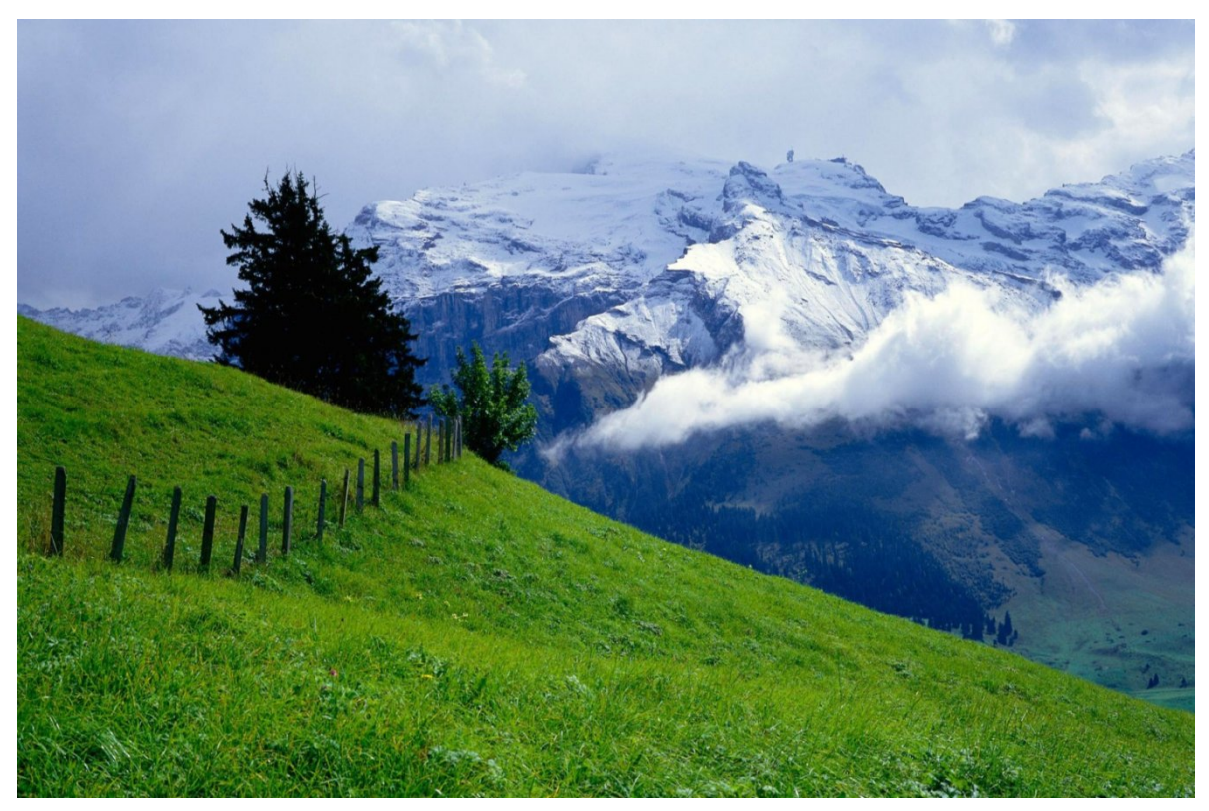

P a g e 1 of 23

http://sapway.com and http://willsys.net are sponsored sites of Willsys Infosystems

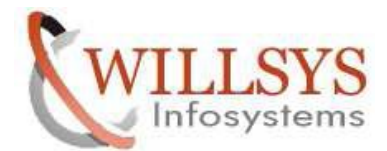

**Confidential Document** 

# SETTING UP OPERATION MODES

- 1. Delete existing time intervals using Tcode SM63 before start up the procedure
- 2. Execute T Code **RZ10** and import profiles.

Select Utilites from menu -→ Import Profiles -→ Active Servers

- 3. Create Operation modes Day and Night.
  - a) Go to T code- **RZ04**

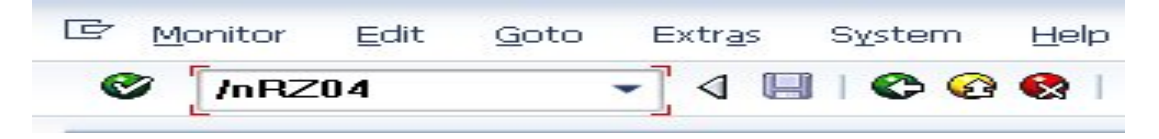

b) Following screen will appear and press Create button.

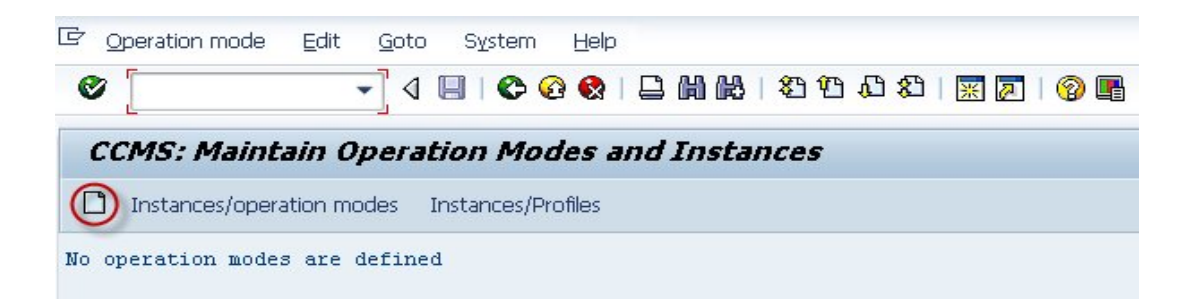

P a g e 2 of 23

http://sapway.com and http://willsys.net are sponsored sites of Willsys Infosystems

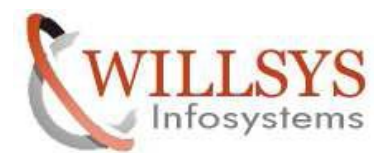

## **Confidential Document**

c) Define operation mode name - **DAY** and short description and  $\square$ .

| - L                                                                      |                                  |
|--------------------------------------------------------------------------|----------------------------------|
| CCMS: Maintain                                                           | Operation Modes and Instances    |
|                                                                          |                                  |
|                                                                          |                                  |
|                                                                          |                                  |
|                                                                          |                                  |
| Operation mode                                                           |                                  |
| Operation mode<br>SAP System name                                        | v13                              |
| Operation mode<br>SAP System name<br>Operation mode                      | w13<br>DAY                       |
| Operation mode<br>SAP System name<br>Operation mode<br>Short description | W13<br>DAY<br>DAY OPERATION MODE |

Similarly create one more operation mode named NIGHT.

P a g e 3 of 23

http://sapway.com and http://willsys.net are sponsored sites of Willsys Infosystems

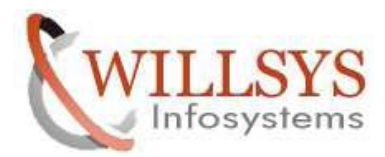

## **Confidential Document**

d) At least should have Two operation modes on operation mode window(Lunch timings are optional)

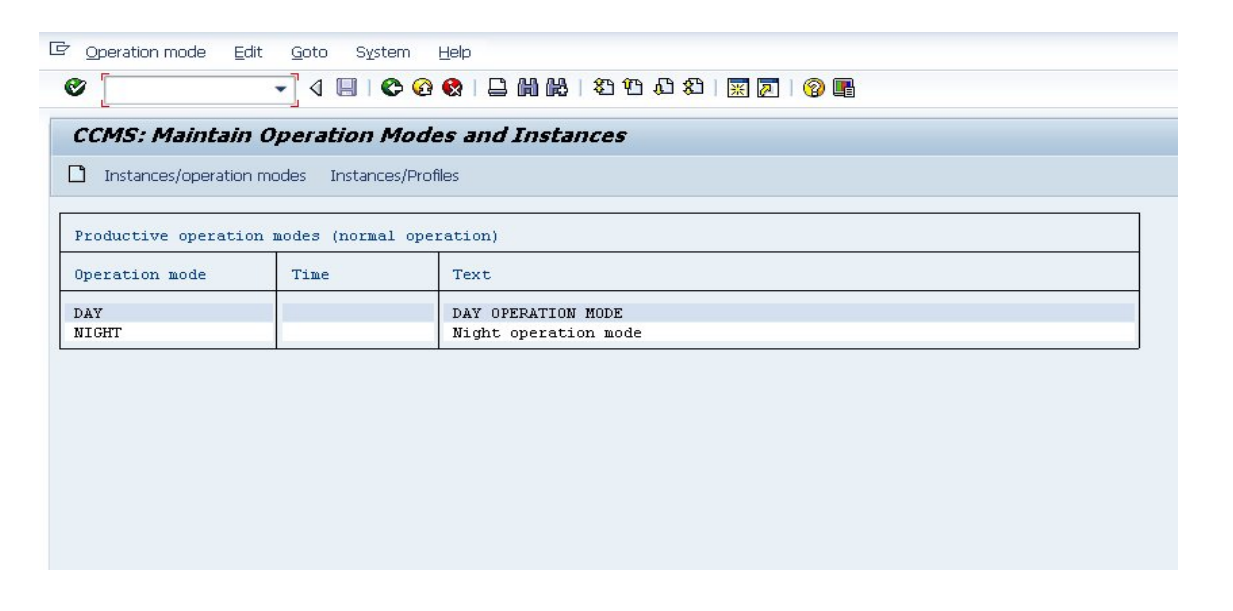

e) Now assign the work process to the operation mode .Click on generate.

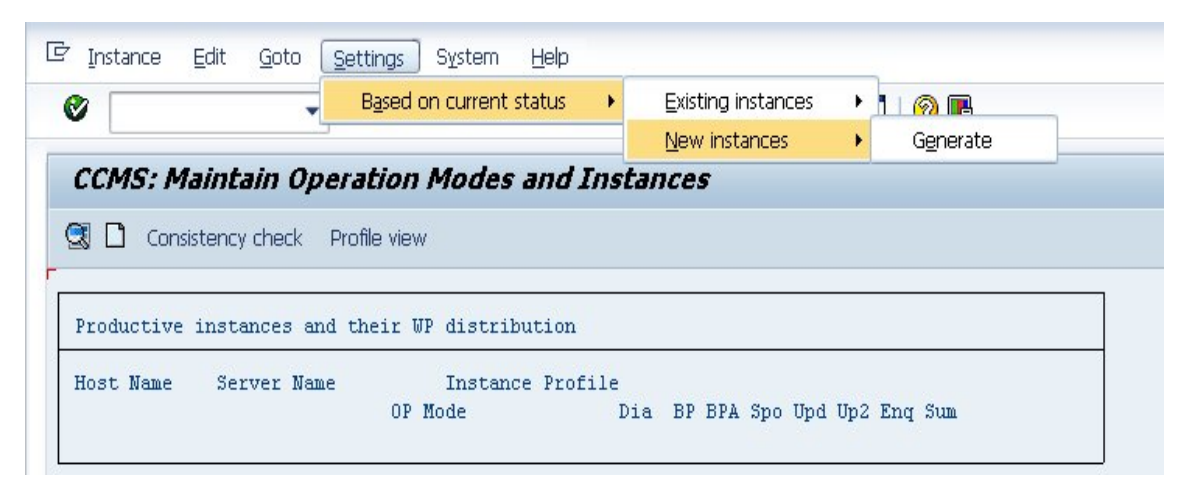

P a g e 4 of 23

http://sapway.com and http://willsys.net are sponsored sites of Willsys Infosystems

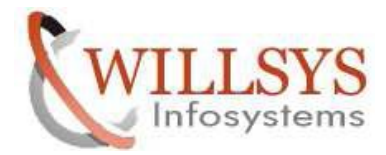

#### **Confidential Document**

f) Following screen appears which assigns work process to both operation modes. *CCMS: Maintain Operation Modes and Instances* 

| 🕄 🗋 Consi  | istency check Profile view                                                 |
|------------|----------------------------------------------------------------------------|
| Productive | instances and their WP distribution                                        |
| Host Name  | Server Name Instance Profile<br>OP Mode Dia BP BPA Sno Und Un2 Eng Sum     |
|            |                                                                            |
| saptest1   | <pre>saptest1_w13_00 /usr/sap/w13/sys/profile/w13_DVEBMGS00_saptest1</pre> |
|            | DAY 53-11-11                                                               |
|            | NIGHT 53-11-111                                                            |

g) Now double click on the operation mode and you can see that you can actually change the number of work processes . Now make changes as shown in screen shots and **Save** it.

| ork process distribut | on              | Work process distribution | 1               |
|-----------------------|-----------------|---------------------------|-----------------|
| £ Appl. server        | saptest1_w13_00 | of Appl. server           | saptest1_w13_00 |
| or Operation Mode     | DAY             | for Operation Mode        | NIGHT           |
| Number of w           | ork processes   |                           | k processes     |
| Background<br>Class A | 2               | Background<br>Class A     | 5               |
| Update<br>Update2     | 1               | Update<br>Update2         | 1               |
| Enqueue<br>Spool      | 1               | Enqueue<br>Spool          | 1               |
| Total                 | 11              | Total                     | 11              |
| -                     | +               | -                         | [ <u>+</u> ]    |
|                       |                 |                           |                 |

Please find below workprocess distribution after the changes done. P a g e 5 of 23

http://sapway.com and http://willsys.net are sponsored sites of Willsys Infosystems

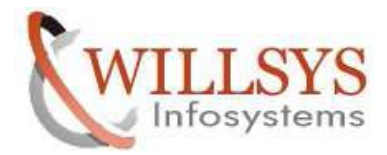

## **Confidential Document**

| CCMS: Maintain Operation Modes and In          | istances                           |
|------------------------------------------------|------------------------------------|
| 🕄 🗋 Consistency check Profile view             |                                    |
| -                                              |                                    |
| Productive instances and their WP distribution |                                    |
| Host Name Server Name Instance Profil          | Le                                 |
| OP Mode                                        | Dia BP BPA Spo Upd Up2 Enq Sum     |
|                                                |                                    |
| saptest1 saptest1_w13_00 /usr/sap/w13/         | sys/profile/w13_DVEBMGS00_saptest1 |
| DAY                                            | 6 2 - 1 1 - 1 11                   |
| NIGHT                                          | 3 5 - 1 1 - 1 11                   |

- 4. Scheduling the Operation mode
  - a) Go to Tcode /nSM63 and select Normal operation  $\rightarrow$  Change

| Deration mode         | <u>E</u> dit <u>G</u> oto | System  | Help                                  |
|-----------------------|---------------------------|---------|---------------------------------------|
| Ø                     | - 4 🗉                     | 🗢 🙆     | e e e e e e e e e e e e e e e e e e e |
| Display/Maint         | ain Operal                | tion Mo | ode Set                               |
|                       |                           |         |                                       |
|                       |                           |         |                                       |
| Op. mode set          |                           |         |                                       |
| • Normal operation (: | 24 hr)                    | 7       |                                       |
| OException operatio   | n                         | -       |                                       |
|                       |                           |         |                                       |
| ିଟ୍ଟ Display          | 🖉 Change                  |         |                                       |
|                       |                           |         |                                       |

b) Now assign the operation mode which we created according to the timing Click on **Assign** and select the desired **operation mode --- Day** 

## P a g e 6 of 23

http://sapway.com and http://willsys.net are sponsored sites of Willsys Infosystems

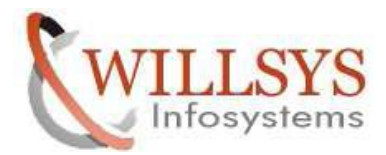

## **Confidential Document**

| Edit   | Operation Mo                                         | nde Set for Normal 24h Operation           |
|--------|------------------------------------------------------|--------------------------------------------|
| Assign | n Delete Assignmen                                   | t                                          |
|        | Start/end time                                       | Name of the active operation mode          |
| >      | $\begin{array}{cccccccccccccccccccccccccccccccccccc$ | pecify an Operation Mode<br>mode: DAY<br>C |
|        | $\begin{array}{rrrrrrrrrrrrrrrrrrrrrrrrrrrrrrrrrrrr$ |                                            |

Repeat the same task and Assign and select the desired operation mode --- Night

and the screen should look like following.

| Edil   | Operation Mo                                         | ode Set for Normal 24h Operation                                   |
|--------|------------------------------------------------------|--------------------------------------------------------------------|
| Assign | n Delete Assignmen                                   | it                                                                 |
|        | Start/end time                                       | Name of the active operation mode                                  |
| ==>    | $\begin{array}{cccccccccccccccccccccccccccccccccccc$ | DAY<br>DAY<br>DAY<br>DAY<br>DAY<br>DAY<br>DAY<br>DAY<br>DAY<br>DAY |

- 5. Manual switch of operation modes.
  - a) Enter T Code /nRZ03 to assign operation mode.

P a g e 7 of 23

http://sapway.com and http://willsys.net are sponsored sites of Willsys Infosystems

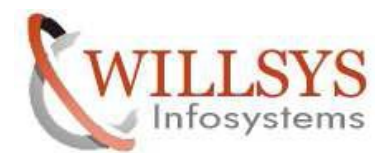

#### 

b) And to switch server on to particular operation mode and follow the screen below

| 8                                            | Stop 9                 | SAP instance<br>SAP instance | Shift+F1<br>Shift+F2 | 19 🖪 😨   🕄 🕄 🖓 📭     |   |
|----------------------------------------------|------------------------|------------------------------|----------------------|----------------------|---|
| CCMS Control Pa                              | nel: S <u>w</u> itch   | n operation mod              | e 🔸                  | All servers Shift+F7 |   |
| Refresh 🕹 Alert mor                          | nitor Choose r         | neration mode                |                      | Selected servers     |   |
|                                              |                        | peradorrinode                |                      | Simulation           | 1 |
|                                              |                        |                              |                      |                      |   |
| Active op. mode: : :<br>Sorted by server nam | NIGHT<br>e             | Ť                            |                      |                      |   |
| Active op. mode: Sorted by server nam        | NIGHT<br>e<br>Services | Status                       | Conf                 | iguration alerts     |   |

- c) Pop-up appears: Yes
- d) Now go to **SM50** and filter each process to see the change in the number of work processes.

Check Tcode – SM21 to get logged information along with each process switch.

#### P a g e 8 of 23

http://sapway.com and http://willsys.net are sponsored sites of Willsys Infosystems

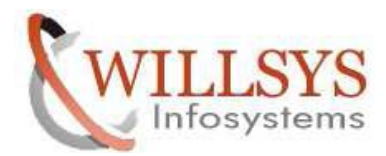

## **Confidential Document**

# Related Content:

http://service.sap.com

http://support.sap.com

www.help.sap.com

www.sdn.sap.com/irj/sdn/index.

# **Disclaimer and Liability Notice:**

WILLSYS will not be held liable for any damages caused by using or misusing the information, code or methods suggested in this document, and anyone using these methods does so at his/her own risk.

WILLSYS offers no guarantees and assumes no responsibility or liability of any type with respect to the content of this technical article or code sample, including any liability resulting from incompatibility between the content within this document and the materials and services offered by WILLSYS. You agree that you will not hold, or seek to hold, WILLSYS responsible or liable with respect to the content of this document.

#### P a g e 9 of 23

http://sapway.com and http://willsys.net are sponsored sites of Willsys Infosystems